CF-F9L, CF-F9K, CF-F9J, CF-F9P, CF-F8H シリーズ CF-S9L, CF-S9K, CF-S9J, CF-S9P, CF-S9Y, CF-S8H シリーズ CF-N9L, CF-N9K, CF-N9J, CF-N9N, CF-N8H シリーズ CF-R9K, CF-R9J, CF-R8H シリーズ CF-J9L, CF-J9N シリーズ CF-C1A シリーズ (F-W8G シリーズ (Windows Vista 64bit / Windows 7 64bit) Panasonic Misc Driver アップデート手順書

公開日 2010/11/30

本書では、上記機種を Windows Vista 64bit、または、Windows 7 64bit でお使いのお客様のために、Panasonic Misc Driver をアップデートする手順について説明します。

【ご注意】

 Panasonic Misc Driver のインストールプログラムを実行する際は、必ず「コンピュー ターの管理者」の権限のユーザーでログオンしてください。(ユーザーの簡易切り替え 機能を使わずにコンピューターの管理者の権限でログオンして操作してください。)

#### 【お願い】

Panasonic Misc Driver のインストールを行う際には、以下の事項をお守りください。

- ・ACアダプター、および充分に充電されたバッテリーパックを接続しておいてください。
- ・USB 機器、PC カード等の周辺機器はすべて外してください。
- ・実行中のアプリケーションソフトはすべて終了してください。

#### 【インストール方法】

Panasonic Misc Driver のインストールは下記の流れで行います。

- 1. Panasonic Misc Driver のバージョン確認
- 2. Panasonic Misc Driver のダウンロードと展開
- 3. ダウンロードした Panasonic Misc Driver のインストール

# 1. Panasonic Misc Driver のバージョン確認

Panasonic Misc Driver のバージョンは、以下の手順で確認します。

- (1) [
   (スタート)]-[すべてのプログラム]-[Panasonic]-[PC 情報ビューアー]-[PC 情報

   ビューアー]をクリックします。
- (2) [ドライバー]をクリックし、「Panasonic Misc Driver」のバージョンを確認します。

| 9      | PC情報ビュー                | アー                                                             |                                  | ×          |
|--------|------------------------|----------------------------------------------------------------|----------------------------------|------------|
| ۲<br>۲ | ℃使用状況<br>ライバー プロ!      | バッテリー使用状況 │ 電源オプシ<br>ブラム1 │ プログラム2 │ セットアップ │                  | ョン SMBIOSラ<br>ハードディスク使用          | データ<br>]状況 |
|        | 開発元                    | 名称                                                             | バージョン                            | *          |
|        | Intel<br>Intel Corpo…  | Reserved - 2D13<br>Intel(R) HD Graphics                        | 9.1.1.1022<br>8.15.10.2104       |            |
|        | Panasonic              | Panasonic Misc Driver                                          | 1.3.1000.0                       |            |
|        | Intel<br>Intel         | Intel Processor<br>Intel(R) HM55 Express Chipse                | 6.1.7600.16385<br>6.1.7600.16385 | -          |
|        | Intel<br>Intel Corpo   | Intel(R) 5 Series/3400 Series<br>Intel(R) Centrino(R) WiMAX 6  | 6.1.7600.16385<br>5.30.1005.3    |            |
|        | Intel Corpo<br>Basital | Intel(R) Centrino(R) Advanced<br>Realtak High Definition Audia | 13.2.1.5<br>6.0.1.6156           | _          |
|        |                        |                                                                | 0.0.1.0150                       | ·          |
|        |                        | 保存(S) バージョン                                                    | ( <u>A</u> )                     |            |
|        |                        | <u>е</u> ок                                                    |                                  | 211        |

Panasonic Misc Driver のバージョンがすでに「1.3.1100.100」になっている場合は、アップデートする必要はありません。

### 2. <u>Panasonic Misc Driver のダウンロードと展開</u>

Panasonic Misc Driver をインストールするためには、まずダウンロードページに掲載され ているプログラム (newmisc\_v1.3.1100.100\_d101704.exe) をダウンロードした後、対象機 種の Windows 上で実行し、展開先フォルダにファイルを展開します。

- (1) ダウンロードしたプログラムをダブルクリックして実行します。
- (2) ユーザー アカウント制御の画面が表示された場合は、「はい」(Windows Vista 64bit の 場合は「許可」)をクリックしてください。

| 😚 ユーザー アカウント制御 🛛 🗾                                                                           |  |  |  |  |
|----------------------------------------------------------------------------------------------|--|--|--|--|
| 次の不明な発行元からのプログラムにこのコンピューターへの変更を許<br>可しますか?                                                   |  |  |  |  |
| プログラム名: newmisc_v1.3.1100.100_d101704.exe<br>発行元: <b>不明</b><br>ファイルの入手先: このコンピューター上のハード ドライブ |  |  |  |  |
| ✓ 詳細を表示する( <u>D</u> ) (はい(Y) しいいえ(N)                                                         |  |  |  |  |
| <u>これらの通知を表示するタイミングを変更する</u>                                                                 |  |  |  |  |

(3) 使用許諾契約の画面が表示されますので、内容をよくお読みいただき、「はい」をクリックしてください。

| Panasonic series software (Panasonic Misc Driver)                                  | ×  |
|------------------------------------------------------------------------------------|----|
| 使用許諾契約                                                                             |    |
| 次の使用許諾契約を注意深くお読みください。                                                              |    |
|                                                                                    |    |
| お客様へご使用の前に必ずお読みください                                                                | Â. |
| ・対象機種に組み込まれているソフトウェアに適用されている下記の「ソフ<br>トウェア使用許諾書」に同意していただくことが、このソフトウェアのご<br>使用条件です。 | E  |
| ・このソフトウェアは、お客様が現在ご使用になっているソフトウェアに対するバージョンアップなどの保守サービス目的にのみ使用でき、他の目的に使用できません。       |    |
| ソフトウェア使用許諾書<br>====================================                                |    |
| 第1条 権利<br>お客様は、本ソフトウェア(コンピューター本体に内蔵のハードディ<br>スク、付属CDおよびマニュアルなどに記録または記載された情報のこ      | Ŧ  |
| 前述の使用許諾契約のすべての条項に同意しますか?                                                           |    |
|                                                                                    | ŧ) |

- (4)展開先フォルダを設定する画面が表示されます。展開先フォルダは、プログラムが自動的に作成しますので、特に変更する必要はありません。(変更する場合は、必ず、本体のハードディスク上のフォルダを指定してください。展開先フォルダは標準では「c:¥util2¥newmisc」が設定されています。)
  - 「OK」をクリックしてください。

| Panasonic series software (Panasonic Misc Driver) | <b>—</b>  |
|---------------------------------------------------|-----------|
| 展開先フォルダ                                           |           |
| ファイルを展開するフォルダを入力してください。                           |           |
| b:¥util2¥newmisc                                  |           |
| 0                                                 | < ++>>tul |

(5) しばらくして展開が完了すると、展開先フォルダが開きます。

|                |                 |                        |              | _        | , 🗆 | × |
|----------------|-----------------|------------------------|--------------|----------|-----|---|
| 〇〇〇-           | ーター 🕨 ローカル ディスク | (C:) • util2 • newmisc | 🕶 🐓 newmiscの | 検索       |     | ٩ |
| 整理 ▼ ライブラリに    | 追加 ▼ 共有 ▼ 新しい   | <b>ヽ</b> フォルダー         |              | •== •    |     | 0 |
| ☆ お気に入り        | 名前              | 更新日時                   | 種類           | サイズ      |     |   |
| 🚺 ダウンロード       | newmisc         | 2010/11/05 7:26        | セキュリティ カ     | 9 KB     |     |   |
| 🜉 デスクトップ       | i newmisc       | 2010/11/04 18:04       | セットアップ情報     | 3 KB     |     |   |
| 🗐 最近表示した場所     | 🚳 newmisc.sys   | 2010/11/04 18:03       | システム ファイル    | 54 KB    |     |   |
|                | 🚳 nmisc64.sys   | 2010/11/04 18:03       | システム ファイル    | 67 KB    |     |   |
| <u>⊨</u> =∠≓=∪ | NINSCO64.dll    | 2009/08/10 15:31       | アプリケーショ      | 79 KB    |     |   |
|                | NINSTCO.dll     | 2009/08/10 15:29       | アプリケーショ      | 76 KB    |     |   |
|                | 💐 setup         | 2010/11/11 15:12       | アプリケーション     | 1,022 KB |     |   |
| 📔 ピクチャ         |                 |                        |              |          |     |   |
| 📑 ビデオ          |                 |                        |              |          |     |   |
| 🎝 ミュージック       |                 |                        |              |          |     |   |
| 🌉 コンピューター      |                 |                        |              |          |     |   |
| 🚢 ローカル ディスク    |                 |                        |              |          |     |   |
| 👝 リムーバブル ディン   |                 |                        |              |          |     |   |
| 🙀 ネットワーク       |                 |                        |              |          |     |   |
| 7個の項目          |                 |                        |              |          |     |   |

## 3. ダウンロードした Panasonic Misc Driver のインストール

以下の手順にしたがって、Panasonic Misc Driver をインストールしてください。

(1) [setup] (拡張子を表示している場合は、setup. exe) をダブルクリックします。

|                |                                |                  |              |          | × |
|----------------|--------------------------------|------------------|--------------|----------|---|
| בצעב 🖡 🖉 🗸     | ーター 🕨 ローカル ディスク (C:) 🕨 util2 🕨 | newmisc          | 🕶 🍫 newmiscの | 検索       | ٩ |
| 整理 ▼ ライブラリに    | 追加 ▼ 共有 ▼ 新しいフォルダー             |                  |              | :== ▼    | 0 |
| 숡 お気に入り        | 名前                             | 更新日時             | 種類           | サイズ      |   |
| ] ダウンロード       | inewmisc                       | 2010/11/05 7:26  | セキュリティ カ     | 9 KB     |   |
| 📃 デスクトップ       | newmisc 👔                      | 2010/11/04 18:04 | セットアップ情報     | 3 KB     |   |
| 最近表示した場所       | 🚳 newmisc.sys                  | 2010/11/04 18:03 | システム ファイル    | 54 KB    |   |
|                | 🚳 nmisc64.sys                  | 2010/11/04 18:03 | システム ファイル    | 67 KB    |   |
| <u>⊨</u> =∠ゴ=∪ | NINSCO64.dll                   | 2009/08/10 15:31 | アプリケーショ      | 79 KB    |   |
|                | NINSTCO.dll                    | 2009/08/10 15:29 | アプリケーショ      | 76 KB    |   |
|                | 🤏 setup                        | 2010/11/11 15:12 | アプリケーション     | 1,022 KB |   |
| 📓 ピクチャ         |                                |                  |              |          |   |
| 😸 ビデオ          |                                |                  |              |          |   |
| 🎝 ミュージック       |                                |                  |              |          |   |
| 🏴 コンピューター      |                                |                  |              |          |   |
| 🏭 ローカル ディスク    |                                |                  |              |          |   |
| 👝 リムーバブル ディン   |                                |                  |              |          |   |
| 🗣 ネットワーク       |                                |                  |              |          |   |
| 7 個の項目         |                                |                  |              |          |   |

(2) ユーザー アカウント制御の画面が表示された場合は、「はい」(Windows Vista 64bit の 場合は「続行」)をクリックしてください。

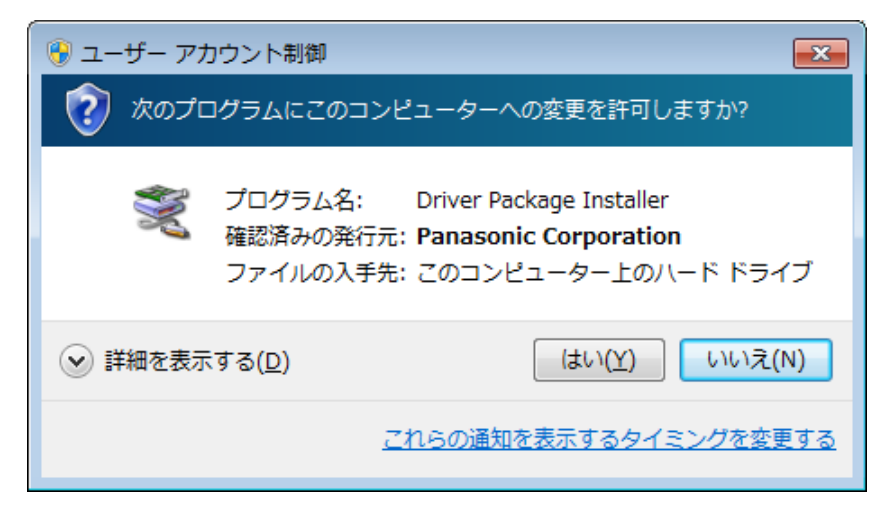

(3)「デバイス ドライバのインストール ウィザードの開始」 画面で「次へ」 をクリックします。

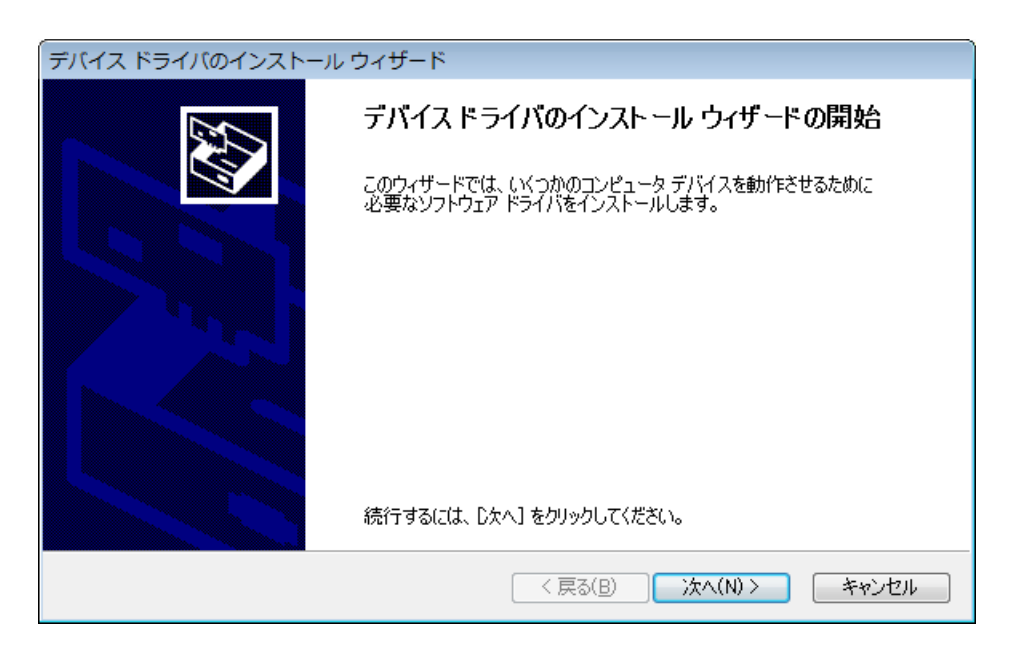

(4) しばらくすると、「デバイス ドライバのインストール ウィザードの完了」 画面が表示 されますので、「完了」をクリックします。

| デバイス ドライバのインストール ウィザード |                                                                 |  |  |  |  |
|------------------------|-----------------------------------------------------------------|--|--|--|--|
|                        | デバイス ドライバのインストール ウィザードの完了                                       |  |  |  |  |
|                        | ドライバは、正しくこのコンピュータにインストールされました。<br>変更は、コンピュータが再起動されるまで有効にはなりません。 |  |  |  |  |
|                        | ドライバ名 状態<br>✓ Panasonic (NewMisc) … デバイスが更新されました                |  |  |  |  |
|                        | < 戻る(B) <b>完了 キャンセル</b>                                         |  |  |  |  |

(5)「これらの変更を適用するにはコンピューターを再起動する必要があります。」画面が 表示されますので、「今すぐ再起動する」をクリックします。

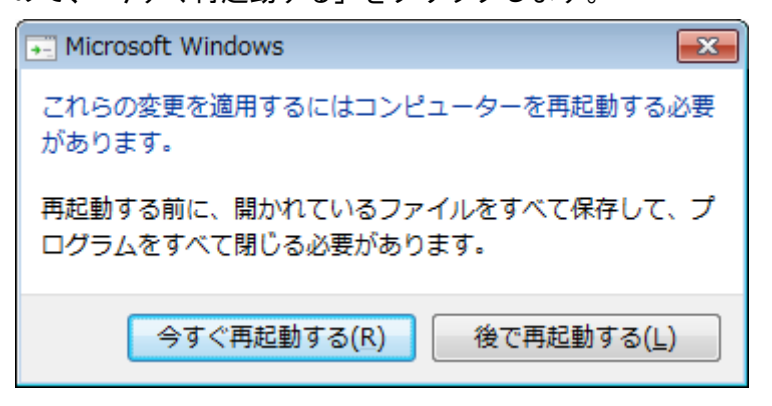

- (6) コンピューターが自動的に再起動します。
- (7) 再起動後、上記 1. Panasonic Misc Driver のバージョン確認に記載の手順にしたがって、
   Panasonic Misc Driver のバージョンが「1.3.1100.100」と表示されていることを確認してください。

| 볼 PC情報ビュー           | -アー                                         | ×                           |  |
|---------------------|---------------------------------------------|-----------------------------|--|
| PC使用状況<br>ドライバー プロ・ | バッテリー使用状況   電源オプシ<br>ブラム1   プログラム2   セットアップ | ョン SMBIOSデータ<br>ハードディスク使用状況 |  |
| 開発元                 | 名称                                          | バージョン \land                 |  |
| Intel               | Reserved - 2D13                             | 9.1.1.1022                  |  |
| Intel Corpo         | Intel(R) HD Graphics                        | 8.15.10.2104                |  |
| Panasonic           | Panasonic Misc Driver                       | 1.3.1100.100                |  |
| Intel               | Intel Processor                             | 6.1./600.16385              |  |
| Intel               | Intel(R) HM55 Express Chipse                | 6.1.7600.16385 😑            |  |
| Intel               | Intel(R) 5 Series/3400 Series               | 6.1.7600.16385 💻            |  |
| Intel Corpo         | Intel(R) Centrino(R) WiMAX 6                | 5.30.1005.3                 |  |
| Intel Corpo         | Intel(R) Centrino(R) Advanced               | 13.2.1.5                    |  |
| Realtek             | Realtek High Definition Audio               | 6.0.1.6156 💌                |  |
| •                   | III                                         | •                           |  |
|                     | 保存(S) パージョン                                 | (A)                         |  |
|                     |                                             |                             |  |

Panasonic Misc Driver のインストール作業は以上で完了です。